# Instrukcja obsługi

# **EYEZONE P102-6**

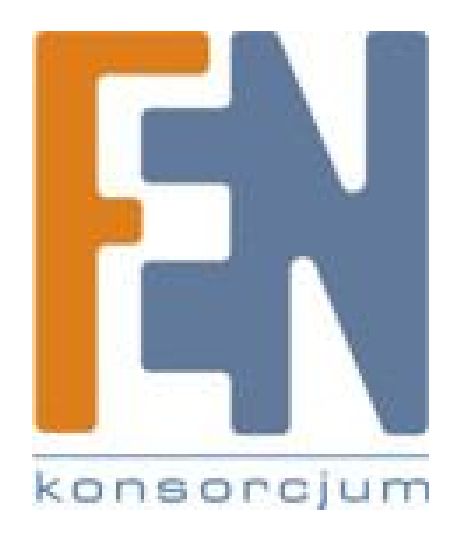

Poznań 2009

## EYEZONE P102-6

Podręcznik użytkownika

Uwagi FCC

Potwierdzony załącznik spełnia wymagania części 15 reguł FCC. Poddany dwóm poniższym warunkom:

To urządzenie nie powoduje żadnych szkodliwych zakłóceń To urządzenie musi akceptować każde otrzymane zakłócenie, wliczając zakłócenia które mogą powodować niepożądane skutki.

Uwaga: Ten sprzęt został przetestowany i odpowiada normie ograniczeń urządzeń cyfrowych klasy B zgodnie z częścią 15 reguł FCC. Ograniczenia te zostały zaplanowane aby dostarczyć rozsądnej ochrony przeciwko szkodliwym zakłóceniom, w przypadku używania urządzenia w budynku mieszkalnym. To urządzenie potrafi emitować częstotliwość radiową , i jeśli nie zostało zainstalowane i używane zgodnie z instrukcją obsługi, może powodować szkodliwe zakłócenia komunikacji radiowej. Jednakże nie ma gwarancji, że zakłócenia nie będą miały wpływu na poszczególna instalację. Jeżeli urządzenie powoduje szkodliwe zakłócenia odbioru fal telewizyjnych, co może być określone poprzez włączenie lub wyłączenie urządzenia., użytkownik jest zobowiązany skorygować zakłócenia stosując się do poniższych zaleceń:

-przestawienie anteny odbiorczej w inne miejsce
-zwiększenie odległości pomiędzy urządzeniem a odbiornikiem
-podłączenie urządzenia do innego gniazdka, niż gniazdo do którego podłączony jest odbiornik.
-skontaktuj się ze sprzedawcą albo doświadczonym wsparciem pomocy technicznej Radio/TV

Oświadczenie CE To urządzenie spełnia normy CE klasy B \*EN55013 EN61000-3-2 EN61000-3-3 EN55020 Wydrukowane w Tajwanie R.O.C. Cała zawartość może ulec zmianie bez ostrzeżenia Wszystkie znaki towarowe są własnością poszczególnych właścicieli

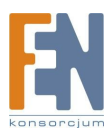

# ZAWARTOŚĆ

- 1. Zawartość opakowania
- 2. Wprowadzenie
- 3. Cechy produktu
- 4. Przegląd sprzętu
- 5. Pilot zdalny
- 6. Ustawienia
  - Ustawienia slajdu Ustawienia muzyki Ustawienia filmu Ustawienia pokazu slajdów Preferencje
- 7. Praca z P102-5
  - Otwieranie pliku obrazu Odtwarzanie plików muzycznych Odtwarzanie plików filmowych Biblioteka Klawisze skrótu Funkcja Pen Driver Copy Funkcja Card Reader
- 8. Wykrywanie i usuwanie usterek.

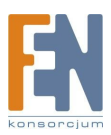

# 1 Zawartość opakowania

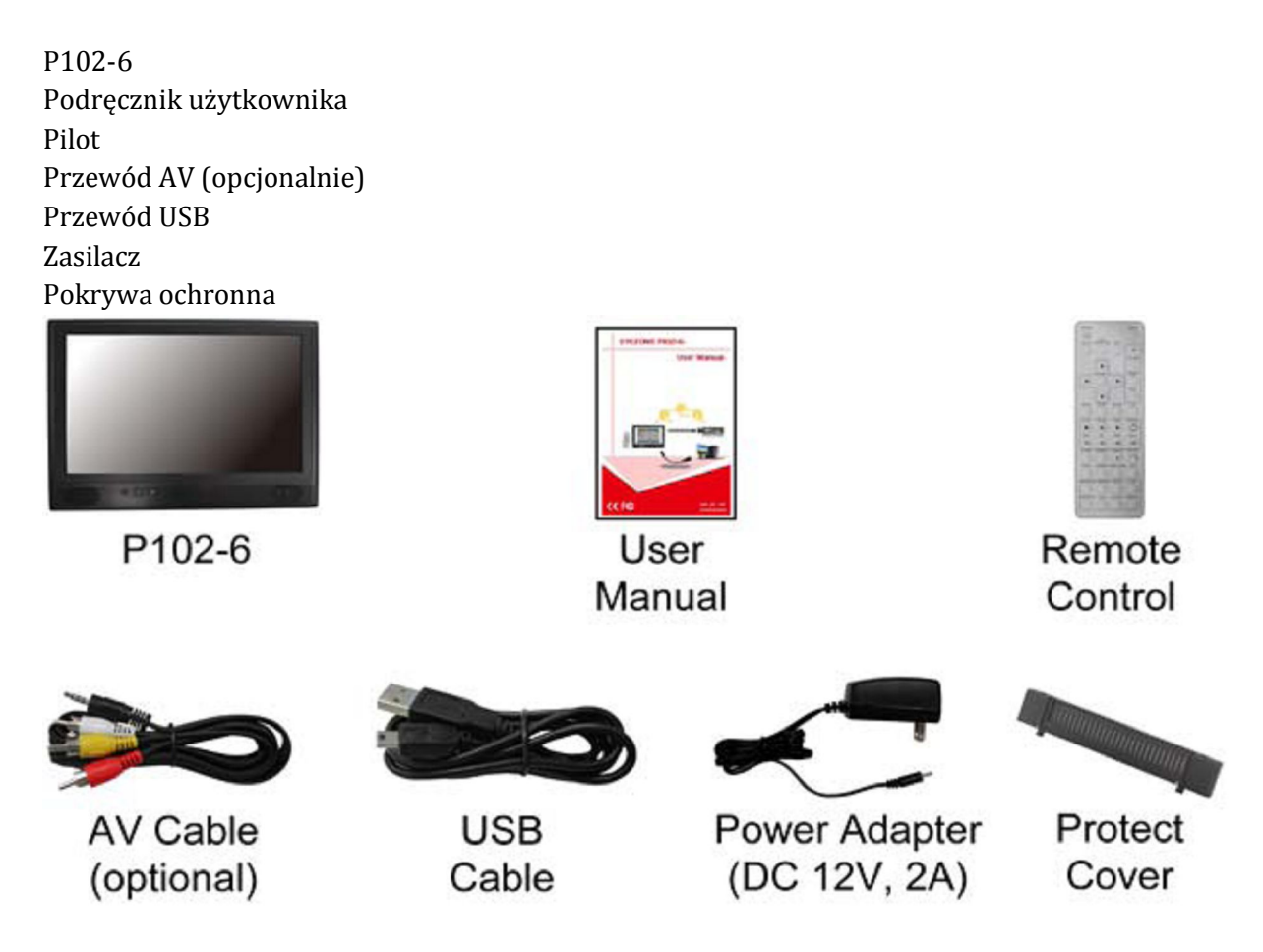

# 2 Wprowadzenie

Eyezone P102-6 wspiera 2 porty USB dla funkcji PenDrive oraz czytnik kart pamięci poprzez mini USB.

Funkcja Pen Driver Copy: Podłącz PenDrive, następnie Eyezone P102-6 usunie całą zawartość z karty CF i skopiuje wszystkie pliki z PenDrive'a automatycznie na kartę CF. Funkcja Card Reader: Podłącz komputer do portu mini USB poprzez przewód USB i wysyłaj/ściągaj pliki pomiędzy komputerem a kartami CF/SD.

Eyezone P102-6 jest przede wszystkim urządzeniem cyfrowym, które umożliwia wyświetlanie obrazu, odtwarzanie muzyki lub filmów wideo bez udziału komputera. Odtwarza pliki multimedialne z PenDrive'a, kart pamięci CF, SD, MMC, MS(Pro) i wyświetla je na 10.2" wyświetlaczu TFT-LCD, także z dźwiękiem za pomocą wbudowanych głośników. Posiada wyjście AV co pozwala cieszyć się plikami multimedialnymi na dużym ekranie. Przenośny Eyezone P102-6 jest idealnym rozwiązaniem dla reklamy, prezentacji, szkoleń i innych zastosowań.

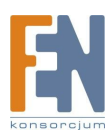

## 3 Cechy Produktu

- wsparcie dla wielu formatów plików: obraz, muzyka, wideo
- wsparcie PenDrive, kart pamięci CF, SD, MMC, MS(Pro)
- wbudowany 10.2" wyświetlacz TFT-LCD i głośniki stereo
- obsługiwane rozdzielczości do 800 x 400
- Wsparcie wyjścia Audio Video w celu podłączenia innych urządzeń
- Obsługa 2 portów USB
  - o PenDrive USB: podłącz w celu funkcji automatycznego kopiowania
  - Mini USB: podłącz do komputera poprzez przewód USB dla funkcji czytnika kart
- Funkcja Pokazu Slajdów: 14 różnych efektów przejścia
- Tryb czas pokazu (odstęp): Czas odstępu 1, 3, 5, 10, 30, 60 sekund
- Obsługa muzycznego pokazu slajdów: Odtwarzanie muzyki oraz obrazu w tym samym czasie
- Obsługa 4krotnego zbliżenia ZOOM IN oraz obrócenia, odbicia obrazu, podgląd, powtórzenie, funkcja panoramiczna.

### 4 Przegląd sprzętu

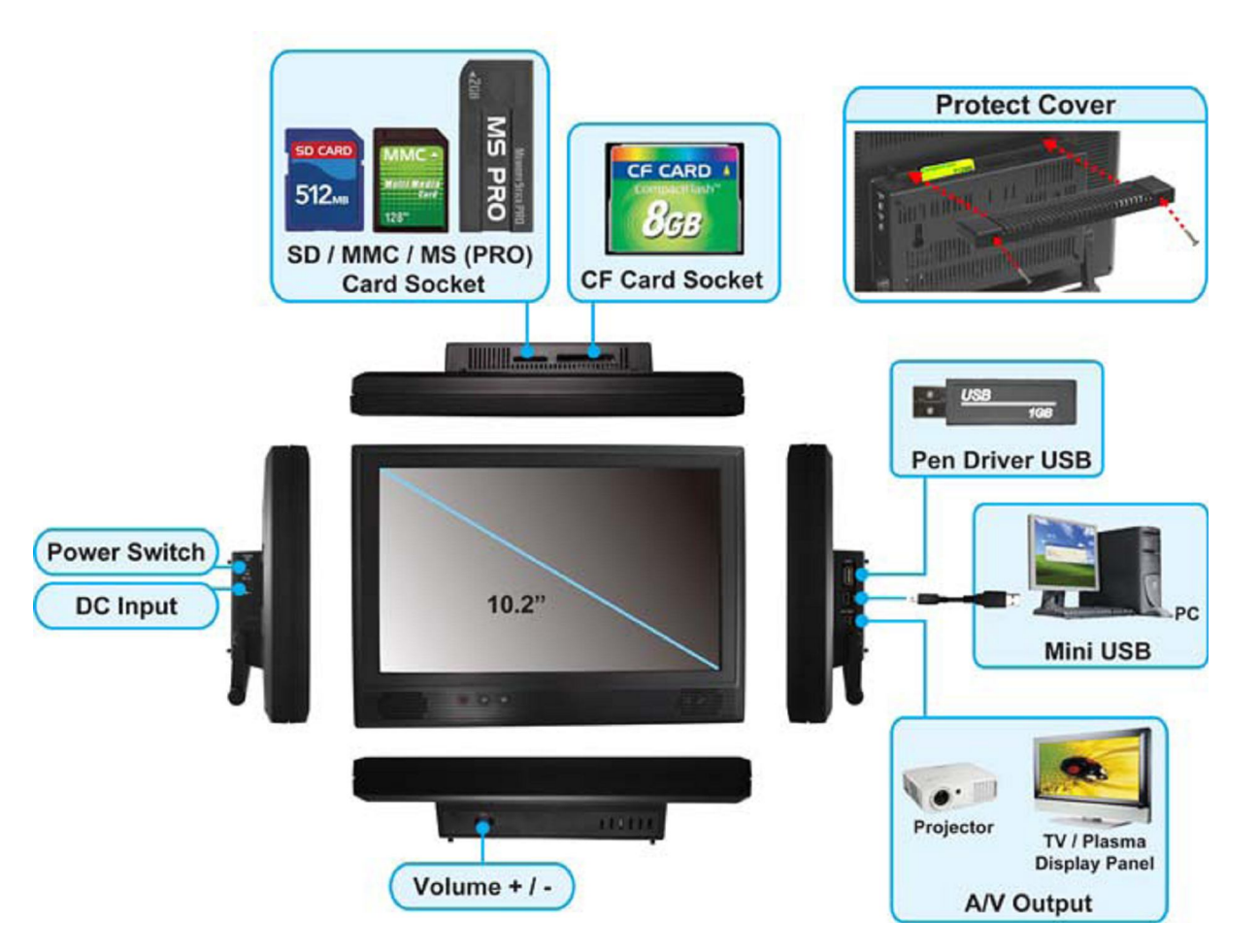

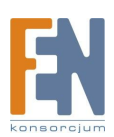

## 5 Pilot Zdalny

- 1. włącz/wyłącz
- 2. wycisz
- 3. otwórz menu
- 4. wybór kart pamięci
- 5. Pokaż informację wybranego pliku Ustawienia czasu (tylko P102-2)
- 6. Poziom dźwięku
- 7. Nawigacja kursorem
- 8. Potwierdzenie wyboru / wejście
- 9. Przejdź do poprzedniego / następnego obrazu
- 10. wyświetl wszystkie pliki obrazu
- 11. wyświetl wszystkie pliki muzyczne
- 12. wyświetl wszystkie pliki wideo
- 13. Przejdź do biblioteki plików (wszystkie pliki)
- 14. wstrzymaj / wznów odtwarzanie
- 15. zatrzymaj odtwarzanie
- 16. Odtwarzaj wybrany plik
- 17. wybór trybu powtarzania
- 18. przewiń wstecz / idź do przodu (filmy)
- 19. poprzedni / następny plik
- 20. ustaw odstęp pomiędzy pokazem slajdów 1, 3, 5, 10, 30, 60 sekund
- 21. ustaw efekty przejścia
- 22. obróć obraz zgodnie z ruchem wskazówek zegara o 90'
- 23. odtwarzaj muzykę i obrazy jednocześnie
- 24. Powiększ obraz 4x Zoom
- 25. odbij obraz w poziomie
- 26. ustaw format obrazu na 16:9 lub 4:3
- 27. wybierz tryb wyjścia
- 28. wybierz jasność/ kontrast/ kolor/ odcień/ ostrość
- 29. Zapisz i wyjdź ustawienia obrazu
- 30. reguluj jasność/ kontrast/ kolor/ odcień/ ostrość

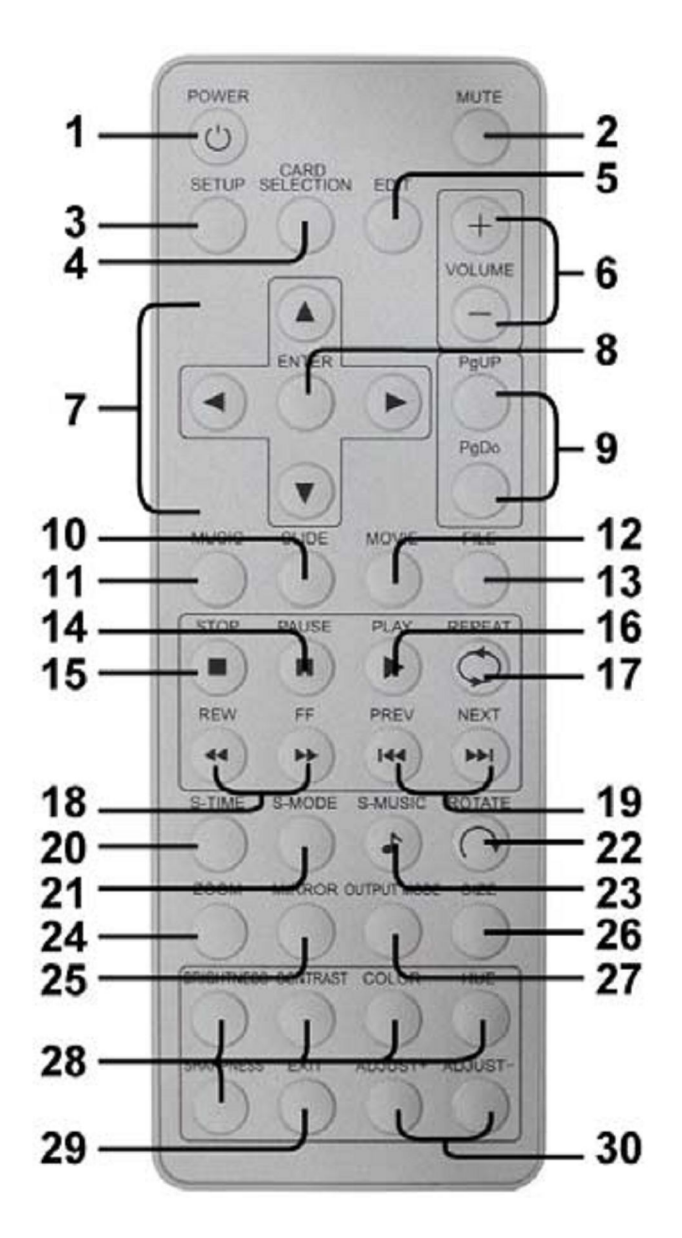

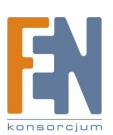

#### 6 Ustawienia

- Wciśnij przycisk SETUP na pilocie aby otworzyć główne menu SETUP MENU-MAIN PAGE widoczne na zdjęciu obok. Znajduje się tam pięć grup podmenu
- Używaj przycisków "q~ t~ u~ p " aby wybrać pozycję, albo regulować wartości. Wciśnij przycisk ENTER aby wejść do wybranej pozycji albo żeby potwierdzić wybór.

| 1    | SLIDE SETUP     |
|------|-----------------|
| 15   | MUSIC SETUP     |
| aft. | MOVIE SETUP     |
| 204  | SLIDESHOW SETUP |
|      | PREFERENCES     |
|      |                 |
|      | EXIT SETUP      |

#### 6.1 Ustawienia slajdu

 DIGEST STYLE: wybierz tryb podglądu slajdu (2 x 2 / 3 x 3 / 4 x 4 / 5 x 5)

| - | SETUP MENU       | SLIDE     |
|---|------------------|-----------|
|   | THUMBNAIL DIGEST | ON<br>OFF |
|   | MAIN PAGE        |           |
|   |                  |           |
|   |                  |           |
|   |                  |           |

6.2 Ustawienia muzyki

- REPEAT MODE
  - ONE : Powtórz wybrany utwór
  - OFF : Wyłącz funkcję powtarzania
  - ALL : Powtarzaj wszystkie utwory z karty pamięci

| 1  | REPEAT MODE | ONE |   |
|----|-------------|-----|---|
|    |             | ALL |   |
| CT | MAIN PAGE   | OFF | _ |
|    |             |     |   |
|    |             |     |   |
|    |             |     |   |
|    |             |     |   |

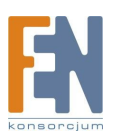

### 6.3 Ustawienia Filmu

- REPEAT MODE
  - ONE : Powtórz wybrany film
  - OFF : Wyłącz funkcję powtarzania
  - ALL : Powtarzaj wszystkie filmy z karty pamięci
- DIGEST STYLE : wybierz tryb podglądu filmu ( 2 x2 / 3 x 3 / 4 x 4 / 5 x 5 )

#### 6.4 Ustawienia pokazu slajdów

- SLIDESHOW MODE : ustaw aby pokaz slajdów uruchamiał się automatycznie
- FOLDER REPEAT : wszystkie pliki w katalogu (obrazy, muzyka, filmy) odtwarzane tylko raz albo w sposób ciągły (pętla)
- INTERVAL TIME : ustaw odstęp pomiędzy wyświetlanymi obrazami 1, 3, 5,10 sekund
- TRANSITTION (EFFECT): ustaw efekt przejścia i automatyczny sekwencyjny lub losowy pokaz slajdów

| SLIDESHOW MODE | >  | MANUAL |
|----------------|----|--------|
| FOLDER REPEAT  |    | AUTO   |
| INTERVAL TIME  |    |        |
| TRANSITION     |    |        |
| AUTO START     | 1  |        |
| MAIN PAGE      | r. |        |

 AUTO START : włącz / wyłącz automatyczne odtwarzanie plików multimedialnych z karty pamięci kiedy urządzenie jest włączone

### 6.5 Preferencje

- TV TYPE : wybierz typ telewizora
  - Multi System : Wybór automatyczny
  - O NTSC
  - O PAL
- OSD LANG : Wybierz język OSD (angielski, chiński, francuski, niemiecki, włoski, japoński, portugalski, hiszpański)
- OSD MESSAGE : włącz / wyłącz funkcję OSD message
- SETUP VALUES : Przywróć ustawienia fabryczne

|     | TV TYPE      |     | MULTI SYSTEM |
|-----|--------------|-----|--------------|
| - 2 | VIDEO OUTPUT | 106 | NTSC         |
|     | OSD LANG     |     | PAL          |
|     | OSD MESSAGE  |     |              |
|     | RESET        |     |              |
| I   | FIRMWARE     | 1   |              |
|     | MAIN PAGE    | 1   |              |

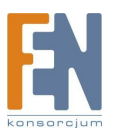

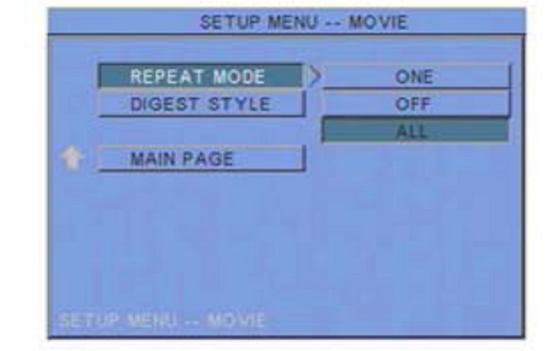

# 7. Praca z P102-5

Na początek skopiuj pliki (muzyka, obrazy, wideo) na kartę pamięci.

## 7.1 Otwieranie pliku obrazu

Krok 1: Wciśnij przycisk SLIDE na pilocie

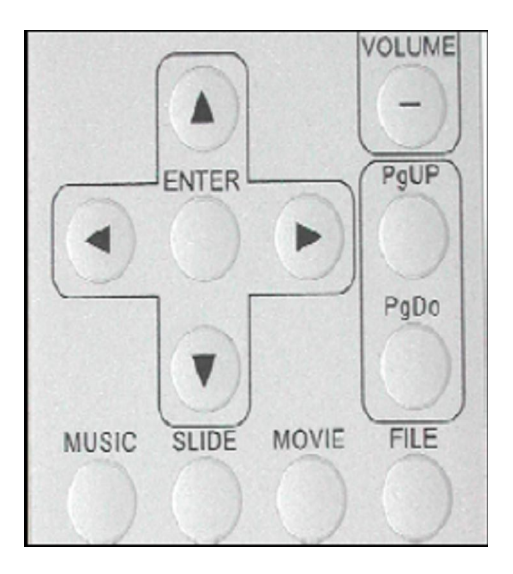

Krok 2: Tryb podglądu wyświetli wszystkie pliki graficzne z karty pamięci. Używaj przycisków "▲、▼、▲、▼" aby wybrać zdjęcie następnie wciśnij ENTER aby otworzyć obraz.

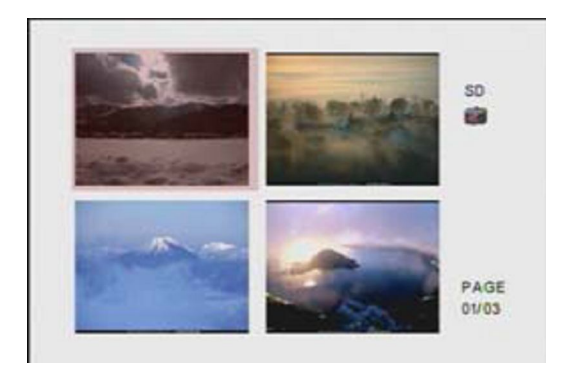

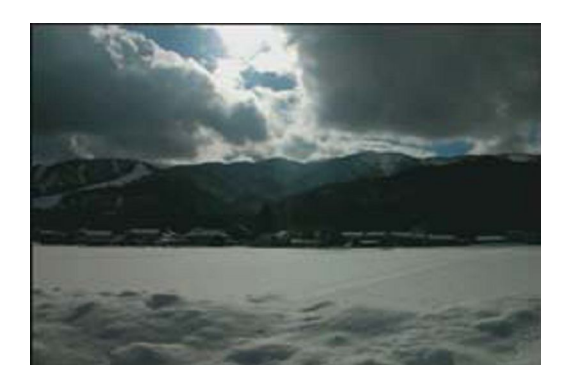

Krok 3: Jeśli tryb pokazu slajdów jest wyłączony , wciśnij przycisk NEXT aby otworzyć następne zdjęci, lub przycisk PREV aby otworzyć poprzednie.

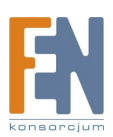

# 7.2 Odtwarzanie plików muzycznych

Krok 1: Wciśnij przycisk MUSIC na pilocie

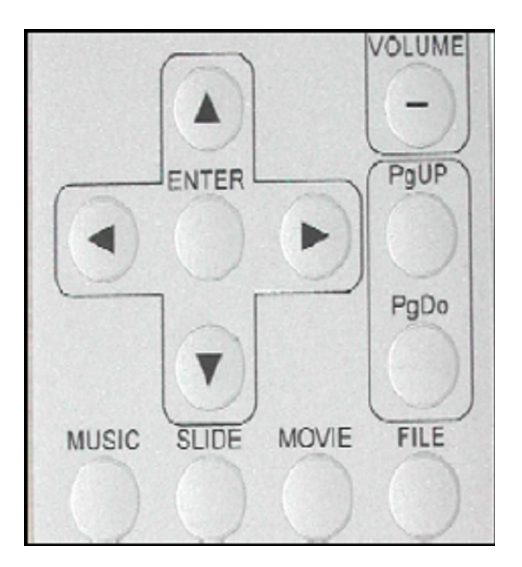

Krok 2: Biblioteka muzyczna wyświetli wszystkie pliki muzyczne z karty pamięci. Używaj przycisków "▲、▼" aby wybrać plik muzyczny, i wciśnij ENTER aby odtworzyć utwór.

| MUSIC LIBRAR                 | Y           | 00:00:08                              |
|------------------------------|-------------|---------------------------------------|
| 17-24-10 - TRACK 10          | 1:57        | MUSIC EQUALIZER                       |
| 18-04-01 - TRACK 1           | 3:57        | Name: 20-04-09 - TRACK 9              |
| 20-04-09 - TRACK 9           | 4:29        | Time: 4:29 Type: MP3                  |
| 22-12-G.BUTTA, ACCADEMIA MUS | ICA 2:50    |                                       |
| Repeat: All Media: SD        | Page: 01/01 | Repeat: All EQ:standard Song: 003/004 |

Krok 3: Wciśnij przycisk NEXT aby odtworzyć następny utwór muzyczny, lub przycisk PREV aby odtworzyć poprzedni utwór muzyczny.

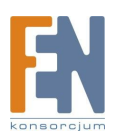

# 7.3 Odtwarzanie plików filmowych

Krok 1: Wciśnij przycisk MOVIE na pilocie

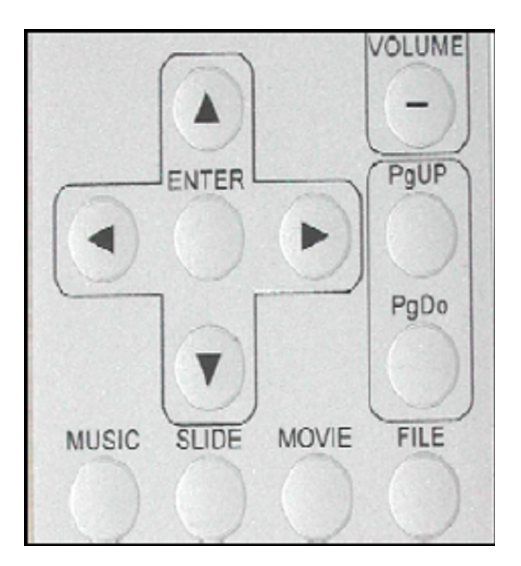

Krok 2: Tryb podglądu wyświetli wszystkie pliki wideo z karty pamięci. Używaj przycisków "▲、▼、▲、▼" aby wybrać film następnie wciśnij ENTER aby odtworzyć wideo.

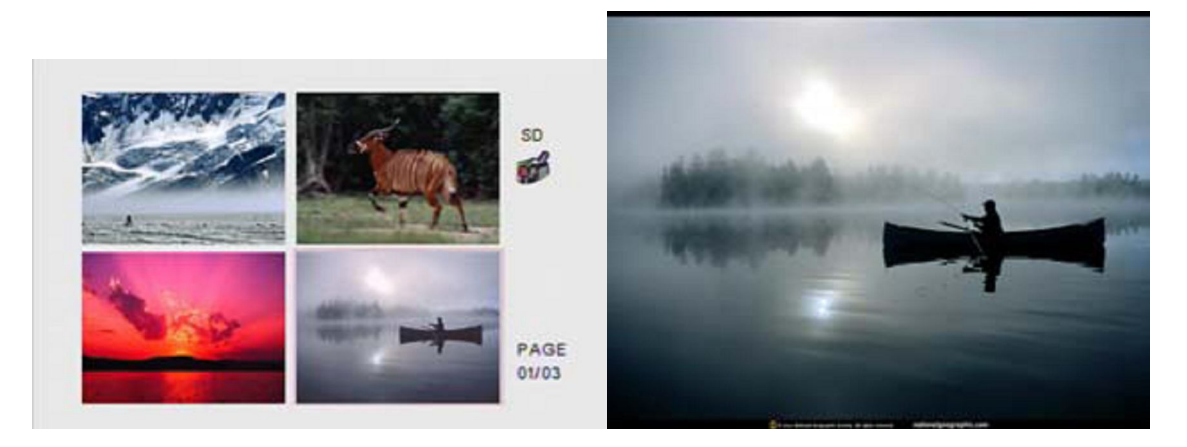

Krok 3: Wciśnij przycisk NEXT aby odtworzyć następny plik wideo, lub przycisk PREV aby odtworzyć poprzedni plik wideo.

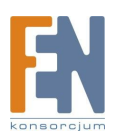

# 7.4 Biblioteka

Krok 1: Wciśnij przycisk FILE na pilocie

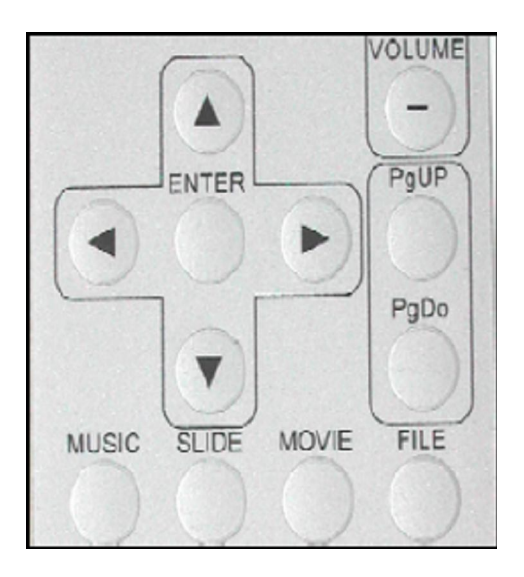

Krok 2: Zobaczysz wszystkie pliki (muzyczne, wideo, zdjęcia) w lewym panelu biblioteki plików. Używaj przycisków "▲、▼" aby wybrać plik, informacje o pliku zostaną wyświetlone w prawym panelu.

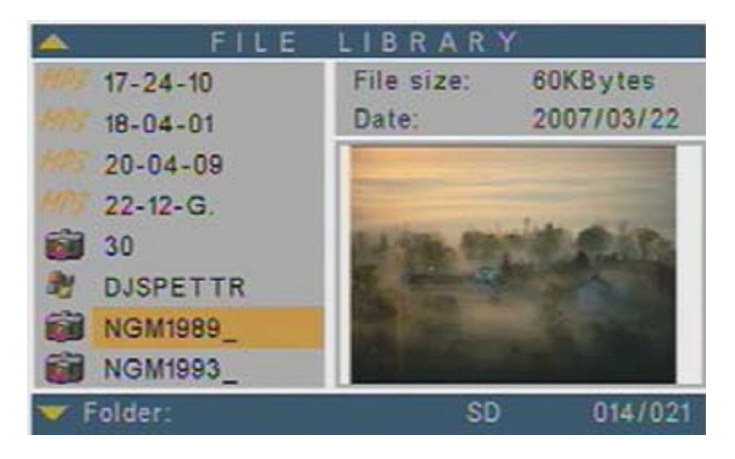

# 7.5 Klawisze skrótu

Możesz używać przycisków S-TIME, S-MODE, S-MUSIC, na pilocie bez potrzeby wchodzenia do menu (Funkcje te używane są tylko do otwierania plików graficznych)

- S-TIME : ustaw odstęp pomiędzy wyświetlanymi obrazami 1, 3, 5, 10 sekund
- S-MODE : Automatyczny, sekwencyjny, losowy pokaz slajdów z 14 przejściami
- S-MUSIC : odtwarzaj muzykę i pliki obrazu w tym samym czasie

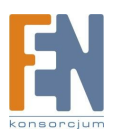

# 7.6 Fukcja Pen Driver Copy

Krok 1: Utwórz nowy plik tekstowy na swoim komputerze, w treści wpisz *autocopy* i nazwij plik *autocopy.ini* 

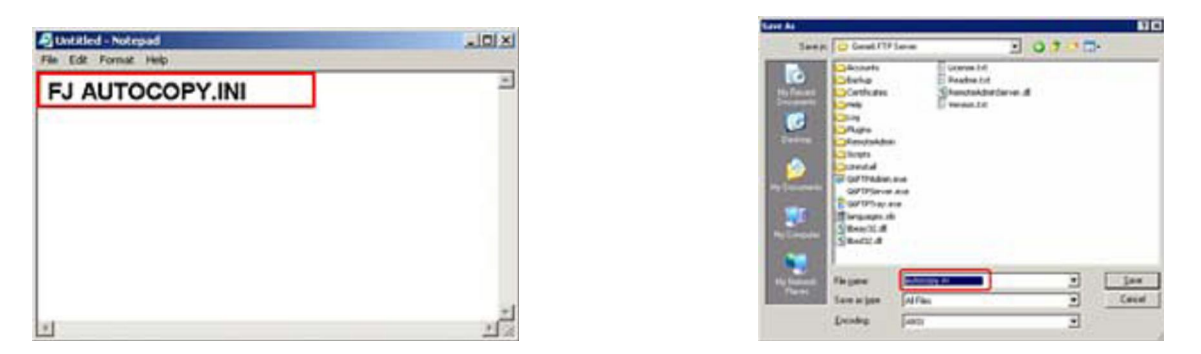

Krok 2: Skopiuj wszystkie pliki, które chcesz wyświetlić i plik autocopy.ini na PenDrive'a

UWAGA: Plik *autocopy.ini* musi być na PenDrive. Jeśli pliku nie ma na PenDrive, P102-6 nie wykona funkcji Auto Copy.

Krok 3: Umieść kartę pamięci w czytniku kart na odwrocie P102-6, i zatrzymaj odtwarzanie. Podłącz PenDrive do portu USB. Jeżeli podłączysz PenDrive podczas gdy plik jest odtwarzany, funkcja Auto Copy zostanie wykonana po zakończeniu odtwarzania pliku.

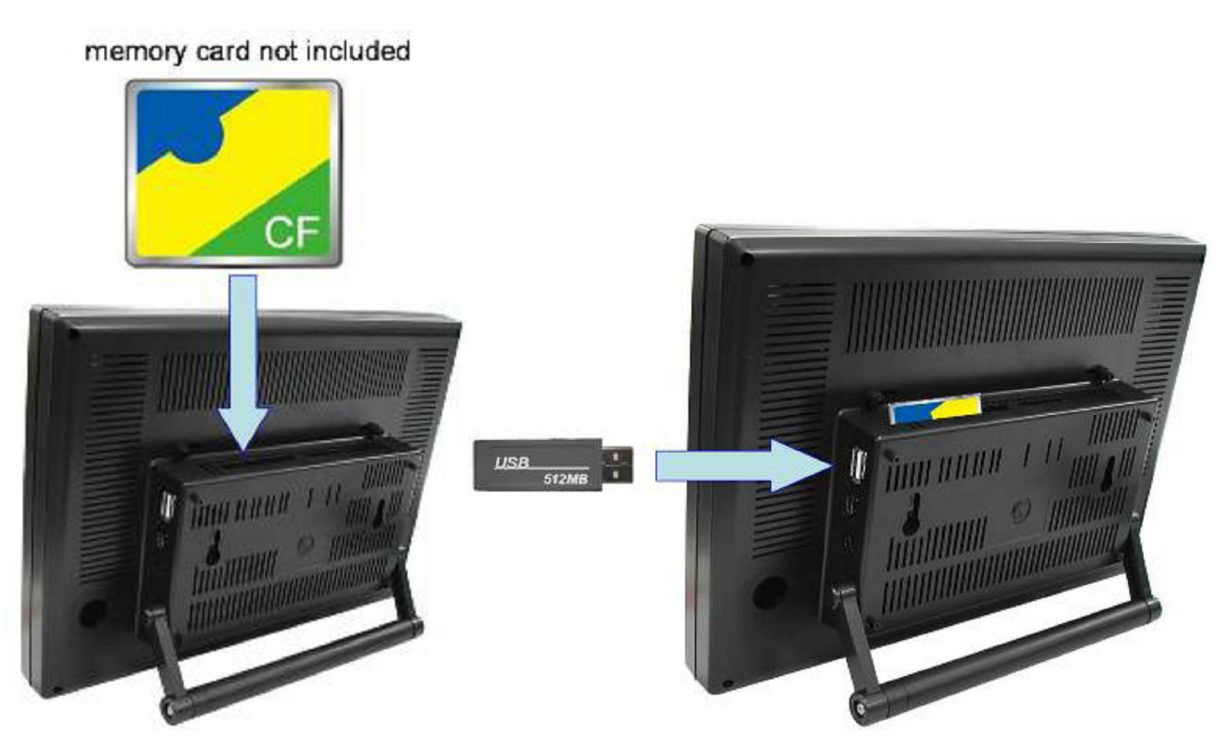

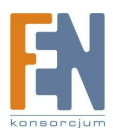

Importer i dystrybutor: Konsorcjum FEN Sp. z o.o., ul. Dąbrowskiego 273A, 60-406 Poznań e-mail: sales@fen.pl; <u>www.fen.pl</u> Krok 4: P102-6 usunie wszystkie pliki z karty CF, następnie automatycznie skopiuje wszystkie pliki z PenDrive'a na kartę pamięci CF.

| 3 2  | 后:     | MSSAM | BERN:       | 877525     |
|------|--------|-------|-------------|------------|
|      |        | FILE  | LIBRARY     |            |
| 3    | DEVI   | CES   | Used Space  | 1159MBytes |
| -MP3 | 08 -   | 7777  | Free Space: | 3927MBytes |
|      | 6      |       |             |            |
| L'ai | COK    | A_CM  |             |            |
| -    | VISE   | E2    |             |            |
|      |        |       |             |            |
|      | Folder | ROOT  | USE         | 3 000/004  |
| 100  |        |       |             |            |

Krok 5: Po zakończeniu kopiowania, pojawi się komunikat "*PLEASE REMOVE USB DRIVER*". Odłącz PenDrive'a, a P102-6 automatycznie wyświetli pliki.

UWAGA:

- Upewnij się ze nie ma żadnych ukrytych plików, lub plików systemowych na karcie pamięci lub PenDrive.
- Jak Zobaczyć pliki ukryte: Otwórz katalog PenDrive lub karty pamięci CF. Z górnego paska narzędzi wybierz "NARZĘDZIA"4 "OPCJE FOLDERÓW" następnie wybierz zakładkę"WIDOK". Wybierz opcję "POKAŻ UKRYTE PLIKI I FOLDERY" w oknie "USTAWIENIA ZAAWANSOWANE". Jeżeli są jakieś ukryte pliki na PenDrive lub karcie pamięci CF, będą teraz widoczne.
- Jeżeli całkowity rozmiar plików na PenDrive jest większy od pojemności karty pamięci CF, funkcja Auto Copy zatrzyma się po zapełnieniu karty pamięci.
- Szybkość transferu jest ograniczona do 25 MB na minutę

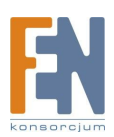

# 7.7 Funkcja Card Reader

 Umieść kartę pamięci w czytniku kart na odwrocie P102-6. memory card not included

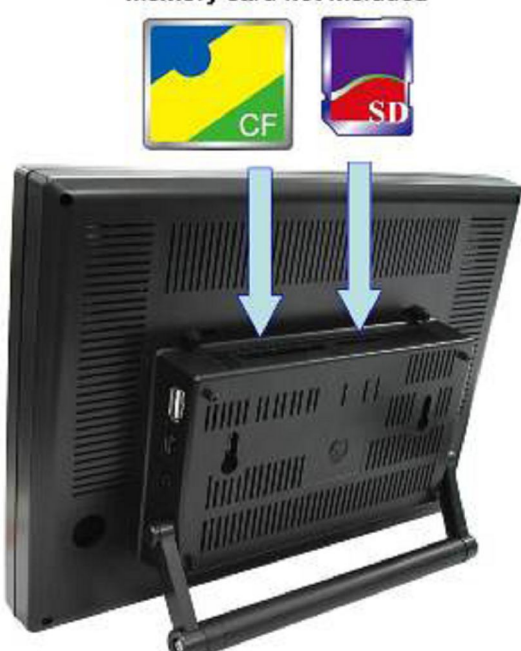

 Podłącz komputer używając przewodu USB, następnie wysyłaj / pobieraj pliki pomiędzy PC a kartą pamięci.

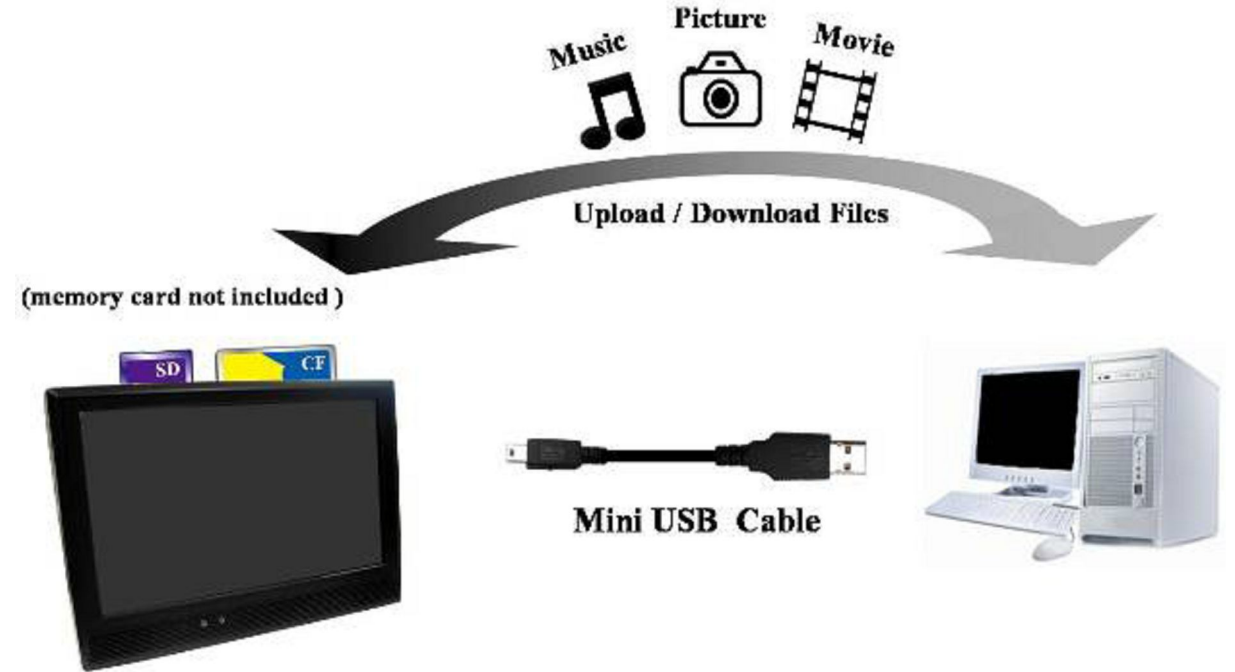

UWAGA:

Podczas transferu plików z PC do P102-6, nie ma możliwości odtwarzania plików

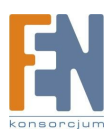

# 8. Wykrywanie i usuwanie usterek.

| Usterka Rozwiązanie                                                    |                                                                                                    |
|------------------------------------------------------------------------|----------------------------------------------------------------------------------------------------|
| Brak obrazu                                                            | <ol> <li>Sprawdź czy jest podłączony zasilacz</li> <li>Upewnij się ze P102-6 jest włączony</li> </ol>                                                                                                    |
| Brak odpowiedzi<br>zdalnego pilota                                     | <ol> <li>Upewnij się, że nic nie stoi na przeszkodzie pomiędzy pilotem<br/>a urządzeniem</li> <li>Wymień baterie w pilocie</li> </ol>                                                                                                    |
| Nie można wykonać<br>funkcji Auto Copy po<br>podłączeniu<br>PenDrive'a | <ol> <li>Sprawdź czy na PenDrive znajduje się plik <i>autocopy.ini</i><br/>(rozdział 7.6)</li> <li>Zatrzymaj odtwarzanie pliku zanim podłączysz PenDrive</li> </ol>                                                                                       |
| P102-6 zawiesza się<br>podczas kopiowania<br>plików z PenDrive'a       | <ol> <li>Sprawdź czy nie ma plików ukrytych lub systemowych na<br/>PenDrive lub karcie pamięci, następnie spróbuj jeszcze raz</li> <li>Sprawdź czy całkowity rozmiar plików na PenDrive nie<br/>przekracza całkowitej pojemności karty pamięci</li> </ol> |
| Karta pamięci                                                          | <ol> <li>Wciśnij kartę delikatnie i bezpiecznie</li> <li>Jeżeli karta nie wchodzi łatwo, sprawdź kierunek</li> <li>Sprawdź rodzaj karty pamięci. P102-6 obsługuje karty CF, SD,<br/>MMC, MS(Pro)</li> </ol>                                               |
| Brak dźwięku                                                           | <ol> <li>Sprawdź czy funkcja MUTE (wyciszenia) jest włączona</li> <li>Sprawdź czy poziom głośności nie jest ustwiony na 0</li> </ol>                                                                                                    |

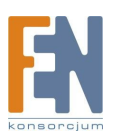

# Gwarancja:

Konsorcjum FEN Sp. z o.o. prowadzi serwis gwarancyjny produktów oferowanych w serwisie dealerskim <u>www.fen.pl</u>.

Procedury dotyczące przyjmowania urządzeń do serwisu są odwrotne do kanału sprzedaży tzn.: w przypadku uszkodzenia urządzenia przez klienta końcowego, musi on dostarczyć produkt do miejsca jego zakupu.

#### Skrócone zasady reklamacji sprzętu:

Reklamowany sprzęt powinien być dostarczony w stanie kompletnym, w oryginalnym opakowaniu zabezpieczającym lub w opakowaniu zastępczym zapewniającym bezpieczne warunki transportu i przechowywania analogicznie do warunków zapewnianych przez opakowanie fabryczne.

Szczegółowe informacje dotyczące serwisu można znaleźć pod adresem <u>WWW.fen.pl/serwis</u>

Konsorcjum FEN współpracuje z Europejską Platformą Recyklingu ERP w sprawie zbiórki zużytego sprzętu elektrycznego i elektronicznego. Lista punktów, w których można zostawiać niepotrzebne produkty znajduje się pod adresem www.fen.pl/download/ListaZSEIE.pdf

#### Informacja o przepisach dotyczących ochrony środowiska

Dyrektywa Europejska 2002/96/EC wymaga, aby sprzęt oznaczony symbolem znajdującym się na produkcie i/lub jego opakowaniu ("przekreślony śmietnik") nie był wyrzucany razem z innymi niesortowanymi odpadami komunalnymi. Symbol ten wskazuje, że produkt nie powinien być usuwany razem ze zwykłymi odpadami z gospodarstw domowych. Na Państwu spoczywa obowiązek wyrzucania tego i innych urządzeń elektrycznych oraz elektronicznych w wyznaczonych punktach odbioru. Pozbywanie się sprzętu we właściwy sposób i jego recykling pomogą zapobiec potencjalnie negatywnym konsekwencjom dla środowiska i zdrowia ludzkiego. W celu uzyskania szczegółowych informacji o usuwaniu starego sprzętu prosimy się zwrócić do lokalnych władz, służb oczyszczania miasta lub sklepu, w którym produkt został nabyty.

#### Powyższa instrukcja jest własnością Konsorcjum FEN Sp. z o.o.

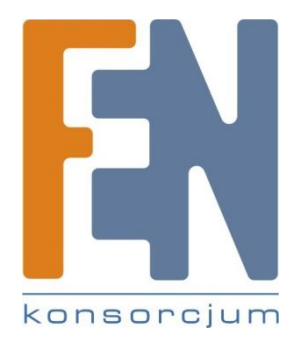

Dział Wsparcia Technicznego

Konsorcjum FEN Sp. z o.o.

Kontakt: support@fen.pl

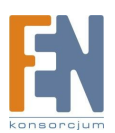